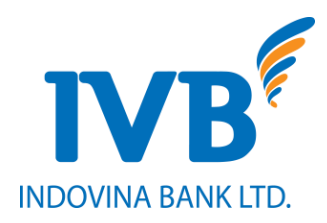

# Hướng dẫn chuyển đổi thẻ từ sang thẻ Chip nội địa trên Internet banking

Bước 1: Quý khách đăng nhập Internet banking (IB) của IVB bằng đường link sau:

NGÂN HÀNG TNHH INDOVINA GIỚI THIỆU TIN TỨC TUYẾN DỤNG HỔI ĐÁP LIÊN HỆ **\$ 1900 588 879**  EN 世越銀行 INDOVINA BANK LTD. NGÂN HÀNG ĐIỆN TỬ Khách hàng cá nhân Tên truy cập **....** 🔓 Mật khẩu nk<mark>88</mark>g 3 ĐĂNG NHẬP Quên mật khẩu? dẫn sử dung Chính sách bảo mật

https://ebanking.indovinabank.com.vn/retail

Bước 2: Vào màn hình "Các yêu cầu phát hành thẻ" theo đường dẫn như sau:

Sản phẩm & dịch vụ  $\rightarrow$  Dịch vụ thẻ  $\rightarrow$  Các yêu cầu phát hành thẻ

| ₹<br>TÀI KHOÁN Ý GIA | ao dich 🔹 🔨         | SÂN PHẨM & DỊCH VỤ ^ |   | ຊຸມັດ ເຊັ່ນ ເຊິ່ງ ເຊິ່ງ ເຊິ່ |                |
|----------------------|---------------------|----------------------|---|----------------------------------------------------------------------------------------------------|----------------|
|                      |                     | DỊCH VỤ THỂ          |   | <ul> <li>Truy Vấn Thẻ</li> </ul>                                                                                                    |                |
| 🖸 Liên kết nhanh     | 🖉 Thông tin tài kh  | TIÊN GỬI TRỰC TUYẾN  | > | Khóa Thẻ/ Mở Khóa Thẻ                                                                                                    |                |
|                      | 🗢 Tài khoản thanh   | VAY VỐN              | > | Sao Kê Thê                                                                                                    |                |
| © 1900 588 879       | Số tài khoản        |                      |   | Truy Vấn Điểm Thưởng                                                                                                    | și tiền        |
|                      | <u>1031431-001</u>  |                      |   | Đăng Ký Đỗi Quà                                                                                                    | D              |
|                      | Tống tiền           |                      |   | Lịch Sử Đỗi Quà Thế                                                                                                    | D              |
|                      |                     |                      |   | Các Yêu Cầu Phát Hành Thẻ                                                                                                    | Tải file Excel |
|                      | O Tài khoản tiền gi |                      |   | Nhật Ký Yêu Cầu Phát Hành Thẻ                                                                                                    |                |
|                      |                     |                      |   | Dịch Vụ Hỗ Trợ Thẻ                                                                                                    |                |
|                      |                     |                      |   | Nhật Ký Dịch Vụ Hỗ Trợ Thẻ                                                                                                    |                |
|                      |                     |                      |   |                                                                                                    |                |
|                      |                     |                      |   |                                                                                                    |                |
|                      |                     |                      |   |                                                                                                    |                |

**Bước 3:** Quý khách vui lòng chọn loại yêu cầu "Yêu cầu thay đổi loại thẻ", nhập các đầy đủ các thông tin:

| Nhập thông tin               | Xác nhận                                                                                     | Kết thúc                      |
|------------------------------|----------------------------------------------------------------------------------------------|-------------------------------|
| Loại yêu cầu *               | Yêu cầu thay đổi loại thể                                                                    | ~                             |
| Loại thể phát hành *         | Thể Ghi nợ Nội địa Premium IVB                                                               | ~                             |
| Loại thẻ muốn đối *          | Thể ghi nợ nội địa Chip                                                                      | ~                             |
| Số thẻ *                     | 9704 34XX XXXX 5305<br>Thế phụ (nếu cô) sẽ được thay đối củng loại với thể chính.            | ~                             |
| Họ và Tên                    | LE HONG NHUNG                                                                                |                               |
| Số điện thoại *              | 0975423336                                                                                   |                               |
| Email *                      | nhungle@indovinabank.com.vn                                                                  |                               |
| Chi nhánh đăng ký mở thể *   | BUSINESS CENTER                                                                              | ~                             |
| Chi nhánh đăng ký nhận thể * | BUSINESS CENTER                                                                              | ~                             |
| Nội dung *                   | <u>chuyến</u> đổi sang <u>thể</u> chip                                                       | -11                           |
| File đính kèm *              | Browse Form No_ivbho00090_TV.pdf<br>(Loại file hợp lệ: doc docx xls xlsx jpg png pdf zip rar | jexe.Dung lượng tối đa: 15MB) |
| ài file mẫu đăng ký:         | THIẾT LẬP LẠI TIẾP TỤC                                                                       | tải file yêu cầu của ch       |

- Loại yêu cầu: Chọn "yêu cầu thay đổi loại thẻ"
- Loại thẻ phát hành: Chọn "Thẻ ghi nợ nội địa Premium IVB"

- Loại thẻ muốn đổi: Chọn : "Thẻ ghi nợ nội địa Chip"
- Số thẻ: Chọn số thẻ cần đổi
- Số điện thoại: nhập số điện thoại liên lạc
- Email: Nhập email của KH
- Chi nhánh đăng ký mở thẻ: hiển thị mặc định là chi nhánh phát hành thẻ, không chọn lại được
- Chi nhánh đăng ký nhận thẻ: hiển thị mặc định là chi nhánh phát hành thẻ, có thể chọn lại
- Nội dung: nhập nội dung yêu cầu
- File đính kèm: Tải file "Yêu cầu của chủ thẻ ghi nợ nội địa Premium" (như hình), in, điền đầy đủ thông tin như mẫu : KH chọn Cấp lại thẻ, với lý do khác: "chuyển đổi sang thẻ chip".

Ký tên vào form yêu cầu, scan/ chụp bản đã ký và đính kèm (loại file đính kèm .jpg/ .png/ .pdf/ .zip/ .rar) vào trường File đính kèm để gửi cho IVB.

Form "Yêu cầu của chủ thẻ ghi nợ nội địa Premium", quý khách vui lòng điền nội dung chuyển đổi sang thẻ chip như mẫu sau:

| IVB <sup>®</sup><br>ný khách vui lòng hoàn thành bản kê dưới đá | CA<br>CA        | Ó yệ  | UA<br>HOL |          | IU<br>R R<br>/ Pi | E<br>C<br>eas | e coi | DAN<br>EST<br>mple | NH<br>FO | CH<br>RM<br>nis se | FO    | n if y | 0C   | AL<br>would | NQ<br>DE<br>d lik | BI1<br>BI1 | OI I<br>C∠<br>app | <b>DĻA</b><br>1 <i>RL</i><br>lica |
|-----------------------------------------------------------------|-----------------|-------|-----------|----------|-------------------|---------------|-------|--------------------|----------|--------------------|-------|--------|------|-------------|-------------------|------------|-------------------|-----------------------------------|
| <u>Jo &amp; tên chủ thể</u> / Card holder 's full name:         |                 | A     |           |          | ~                 |               |       | -                  |          |                    |       |        |      |             |                   |            |                   |                                   |
| vấ số KH tại IVB/ CIF:                                          |                 | ON0   |           | IUN<br>3 | G 1               |               |       |                    |          |                    |       |        |      |             |                   |            |                   |                                   |
| ố thẻ chính/ Principal card No:                                 |                 | 5 1   | -         | 3        | 1                 |               |       |                    |          |                    |       |        |      |             |                   |            |                   |                                   |
| ố thẻ phụ (nếu có)/ Supplementary card No (i                    | if any):        | 9     | 7         | 0        | 4                 | 3             | 4     | X                  | X        | X                  | X     | X      | X    | 5           | 3                 | 0          | 5                 |                                   |
|                                                                 | J J /           |       | Thê       | 1st      |                   |               |       |                    |          |                    |       |        |      |             |                   |            |                   |                                   |
|                                                                 |                 |       | Thê       | 2nd      |                   |               |       |                    |          |                    |       |        |      |             |                   |            |                   |                                   |
| 'êu cầu Ngân hàng Indovina: / Request Indovi                    | i <u>na Ban</u> | k to  | :         |          |                   |               |       |                    |          |                    |       |        |      |             |                   |            |                   |                                   |
| 1. □ Khoá thẻ/ Lock card □ Thẻ g                                | hinh/ P         | rinci | ipal c    | ard      |                   | Th            | ẻ ph  | u thi              | į        | / S                | uppl  | emer   | ıtar | y car       | d N               | 0          |                   |                                   |
| Lý do khóa thẻ/ For reason:                                     |                 |       |           |          |                   |               |       |                    |          |                    |       |        |      |             |                   |            |                   |                                   |
| Thất lạc/mất cắp/ Loss/Thief                                    |                 |       | Ngh       | i ngà    | <u>y 1ô</u>       | thô           | ng ti | n/D                | iscle    | osure              | е     |        |      |             |                   |            |                   |                                   |
| □ Khác/Other                                                    |                 |       |           |          |                   |               |       |                    |          |                    |       |        |      |             |                   |            |                   |                                   |
| 2. 🗆 Mở khóa thẻ/ Unlock card 🛛 Thẻ                             | chính/ I        | Princ | ipal      | card     |                   | J Tł          | ıẻ pl | iu th              | ý        | / \$               | Supp  | leme   | ntai | у са        | rd N              | ю          |                   |                                   |
| 3. ☑Cấp lại thẻ/ Reissue Card ☑ Thẻ (                           | chính/ F        | rinc  | ipal e    | card     |                   | l Th          | iẻ ph | u th               | ý        | / \$               | Suppl | eme    | ntar | y ca        | rd N              | o          |                   |                                   |
| Lý do cấp lại thẻ/ For reason:                                  |                 |       |           |          |                   |               |       |                    |          |                    |       |        |      |             |                   |            |                   |                                   |
| □ Thất lạc/mất cắp/ Loss/Thief □ (                              | Cong gã         | y, hộ | ng ci     | hip/b    | ăng               | từ/           | Cur   | ved,               | bro      | ken                | chip/ | mag    | neti | с           |                   |            |                   |                                   |
|                                                                 |                 |       |           |          |                   |               |       |                    |          |                    |       |        |      |             |                   |            |                   |                                   |

Sau khi điền đầu đủ thông tin màn hình "các yêu cầu phát hành", quý khách nhấn "Tiếp tục" để chuyển sang bước tiếp theo.

### Bước 4: Xác nhận lại thông tin chuyển đổi thẻ:

Màn hình tự động chuyển sang Bước Xác nhận, Quý khách vui lòng kiểm tra lại thông tin đã nhập, nếu đã chính xác, nhấn "Tiếp tục để sang bước tiếp theo.

| 🖻 Các Yêu Cầu Phát Hành Thẻ |                                |          |
|-----------------------------|--------------------------------|----------|
| Nhập thông tin              | Xác nhận                       | Kết thúc |
| Loại yêu cầu                | Yêu cầu thay đối loại thẻ      |          |
| Loại thể phát hành          | Thẻ Ghi nợ Nội địa Premium IVB |          |
| Loại thẻ muốn đổi           | Thẻ ghi nợ nội địa Chip        |          |
| Số thẻ                      | 9704 34XX XXXX 4862            |          |
| Họ và Tên                   | LE HONG NHUNG                  |          |
| Số điện thoại               |                                |          |
| Email                       | @indovinabank.com.vn           |          |
| Chi nhánh đăng ký mở thể    | BUSINESS CENTER                |          |
| Chi nhánh đăng ký nhận thể  | BUSINESS CENTER                |          |
| Nội dung                    | chuyển đối chip                | .A       |
| File đính kèm               | Form No_ivbho00090_TV.pdf      |          |
|                             | QUAY LẠI TIẾP TỤC              |          |

### Bước 5: Màn hình Kết thúc:

Màn hình tự động chuyển sang bước Kết thúc, Quý khách sẽ được thông báo thời gian yêu cầu chuyển đổi thẻ của Quý khách được xử lý như sau:

| Các Yêu Cầu Phát Hành Thẻ                 |                                                                                                    |                                        |
|-------------------------------------------|----------------------------------------------------------------------------------------------------|----------------------------------------|
| Nhập thông tin                            | Xác nhận                                                                                                    | Kết thúc                               |
|                                           | $\checkmark$                                                                                                    |                                        |
| Thông tin đẳng ký thay c<br>Quý khá<br>Cả | đổi loại thẻ của Quý khách đã được gửi thàni<br>ịch sẽ <mark>nhận được kết quả hỗ trợ Thẻ trong 3-</mark><br>ìm ơn Quy <del>knach da sự dụng dịch vụ của trự</del> | h công đến ngân hàng.<br>5 ngày.<br>8. |
|                                           | KÉT THÚC                                                                                                    |                                        |

Lưu ý: Ngày trong các thông báo là ngày làm việc.

Bước 6: Nhận thông báo Kết quả xử lý:

Quý khách sẽ nhận được email thông báo kết quả xử lý Yêu cầu chuyển đổi thẻ sau khi IVB xử lý xong.

Nếu yêu cầu của Quý khách được xử lý thành công, nội dung email sẽ thông báo số ngày Quý khách có thể nhận được thẻ như sau.

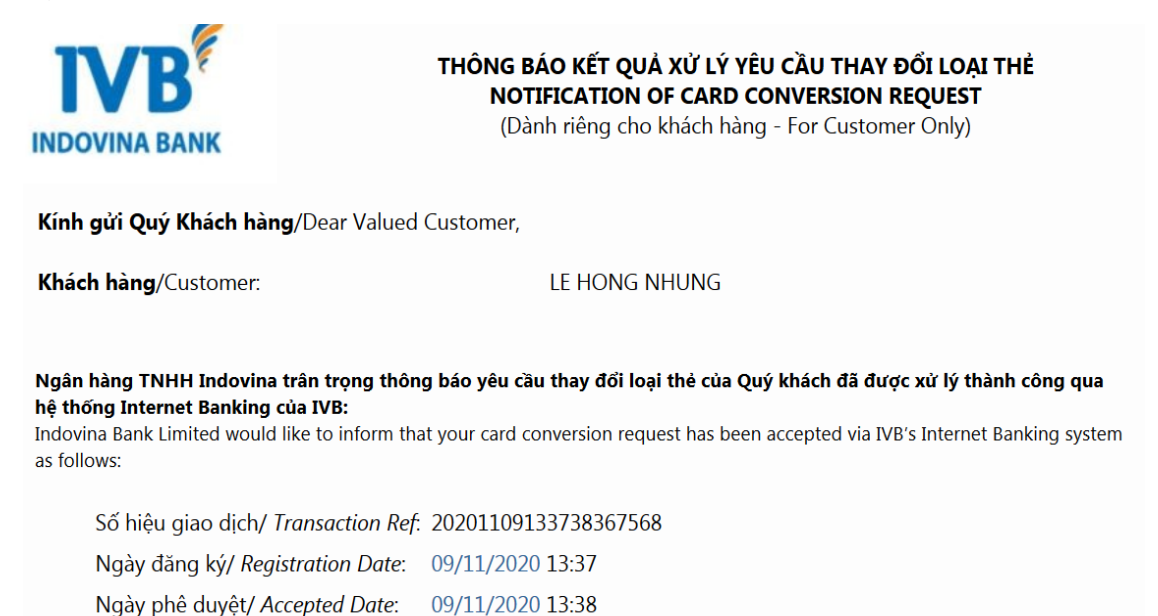

Quý khách sẽ nhận được thẻ mới trong 3 ngày.

You will receive a new card in 3 days

Thông tin chi tiết quý khách vui jòng liên hệ Hotline: (+84) 1900 588 879/For more details please contact Hotline: (+84) 1900 588

Lưu ý: Ngày trong các thông báo là ngày làm việc.

#### Bước 7: Nhận thẻ chip mới:

Đến ngày hẹn, Quý khách vui lòng đến chi nhánh nhận thẻ đã đăng ký để nhận thẻ và PIN mới.

Quý khách vui lòng hoàn trả thẻ cũ.

# CẢM ƠN QUÝ KHÁCH!

## NGÂN HÀNG TNHH INDOVINA

Hội Sở Chính Số 97A Nguyễn Văn Trỗi, Phường 12, Quận Phú Nhuận, TP. Hồ Chí Minh Hotline: (+84) 1900 588 879 Email: support@indovinabank.com.vn Fax: (+84-28) 3942 1043